# **RVSAT Instructions Manual for Exam Login**

## Step 1 -

Go to <u>https://admissions.rvu.edu.in/</u> and click on **already have an account, login** and login with your with your email & password. If you forget your password, pls sign in with OTP or reset your password.

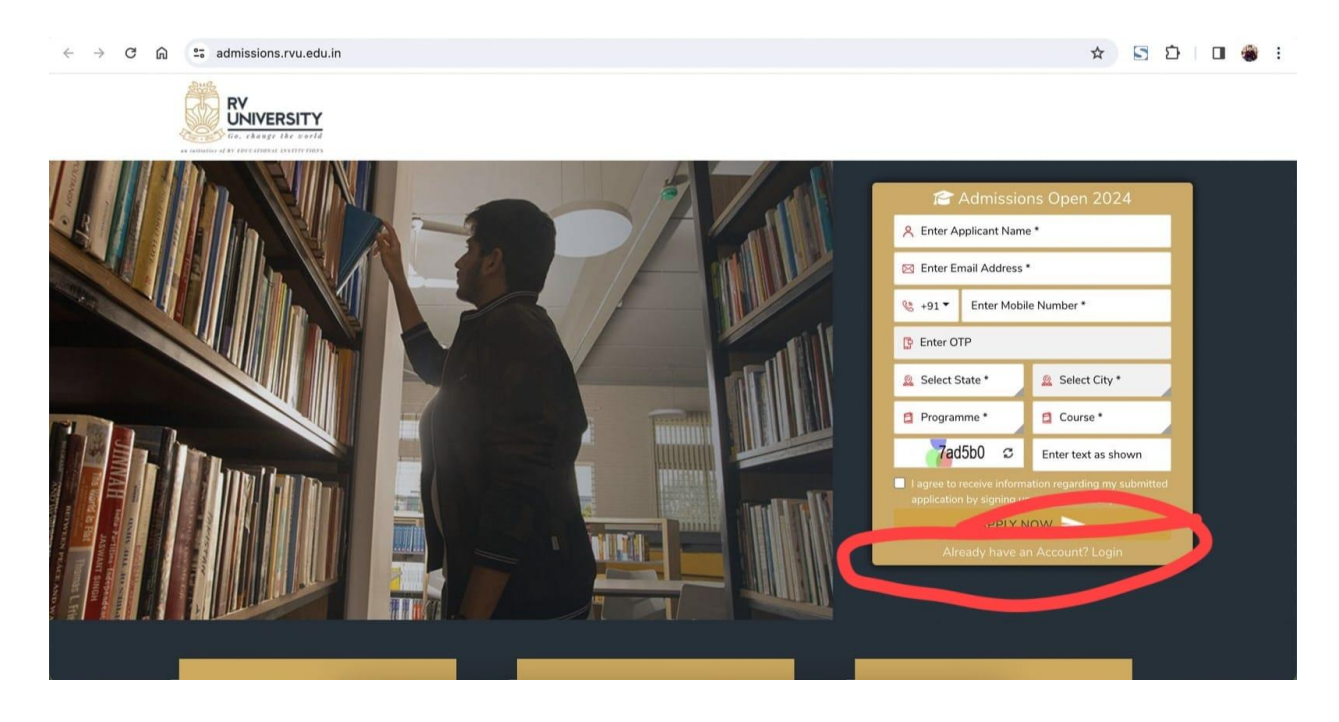

## Step 2 -

Once you login to your dashboard, click on Take RVSAT Exam

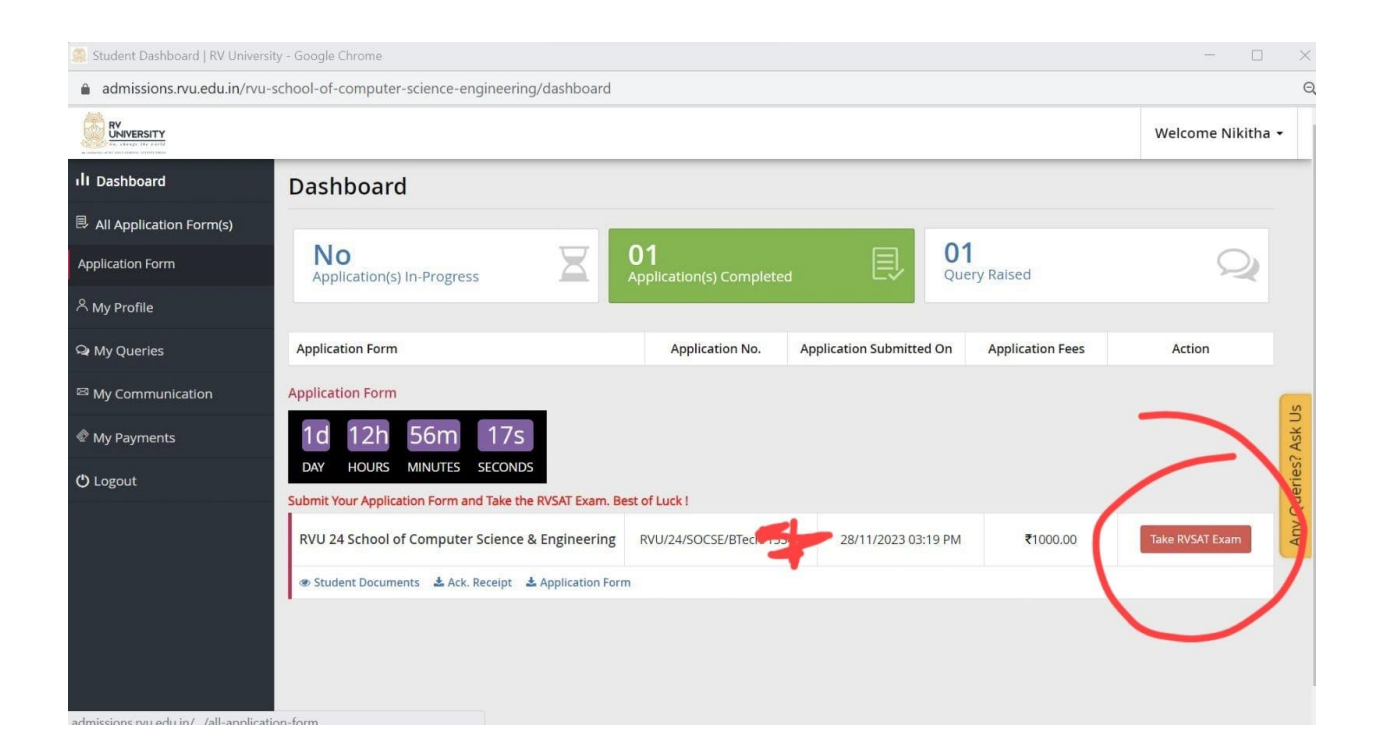

## Step 3 -

Once you click on Take RVSAT Exam, you will be redirected to Mettl Test Platform, click on the proceed button

| 🍽 Mercer Mettl   Best Online Assessments Sc                 | oftware for Better Talent Measurement, Examinations, Certifications, Recru    | itment & Training - Google Chrome —                                                                             |                   |
|-------------------------------------------------------------|-------------------------------------------------------------------------------|----------------------------------------------------------------------------------------------------|-------------------|
| tests.mettl.com/v2/take-test?ecc=l                          | U9jD8%2Fuebmcp5%2BSnrL3tLJ88N2f0mgzGShCDTvCjZHI%3E                            | )                                                                                                    |                   |
| Street.                                                     |                                                                               |                                                                                                    |                   |
| Hi Nikitha ,<br>Welcome to<br>Assessment fo<br>Exam - RVSAT | n count: Test duration:                                                       |                                                                                                    | >                 |
| 40 S<br>Questions Sectio                                    | su<br>ons Minutes                                                             | Internet Connectivity<br>Ensure that you have a stable internet connection with a<br>minimum speed of 1024 kbps |                   |
| Mettl Online Assessment © 2021- Need<br>2031 while          | I Help? Contact us (Please add country code 🛛 🗾 +91 80471-89190<br>e dialing) | →91 89511-79896 Manage Privacy Powered Merc<br>cookies Notice By                                                | er   <b>meiti</b> |

# Step 4 -

Click on Proceed and follow the instructions below

- 1. Check System compatibility It will be done automatically
- 2. Give permission for Camera & Microphone
- 3. Give Screen Share permission

| Use your camera<br>Use your microphone                                                                                    |                                                                                                    |
|----------------------------------------------------------------------------------------------------|----------------------------------------------------------------------------------------------------|
| Allow Block                                                                                                    | Requesting Microphone/Webcam permission                                                                                                    |
| Welcome to<br>Assessment for<br>Entrance Exam - RVSAT                                                                     | <ul> <li>I. System Compatibility</li> <li>2. Webcam &amp; Audio Permissions<br/>Requesting Webcam &amp; Audio Permissions.</li> <li>3. Screen Share Permission</li> </ul> |
| Question count:         Section count:         Test Duration           40 Questions         5 Sections         50 Minutes | 8<br>Proceed                                                                                                    |
| Mettl Online Assessment © 2021- 🛛 😞 Need Help? Contact us (Please add country co                                          | de+91 80471_89190+91 89511_79896 Manage Privacy Powered ce Mercer met                                                                                                    |

#### Step 5 -

Pls make sure to give screen share permissions, after that scroll down to click on the proceed button

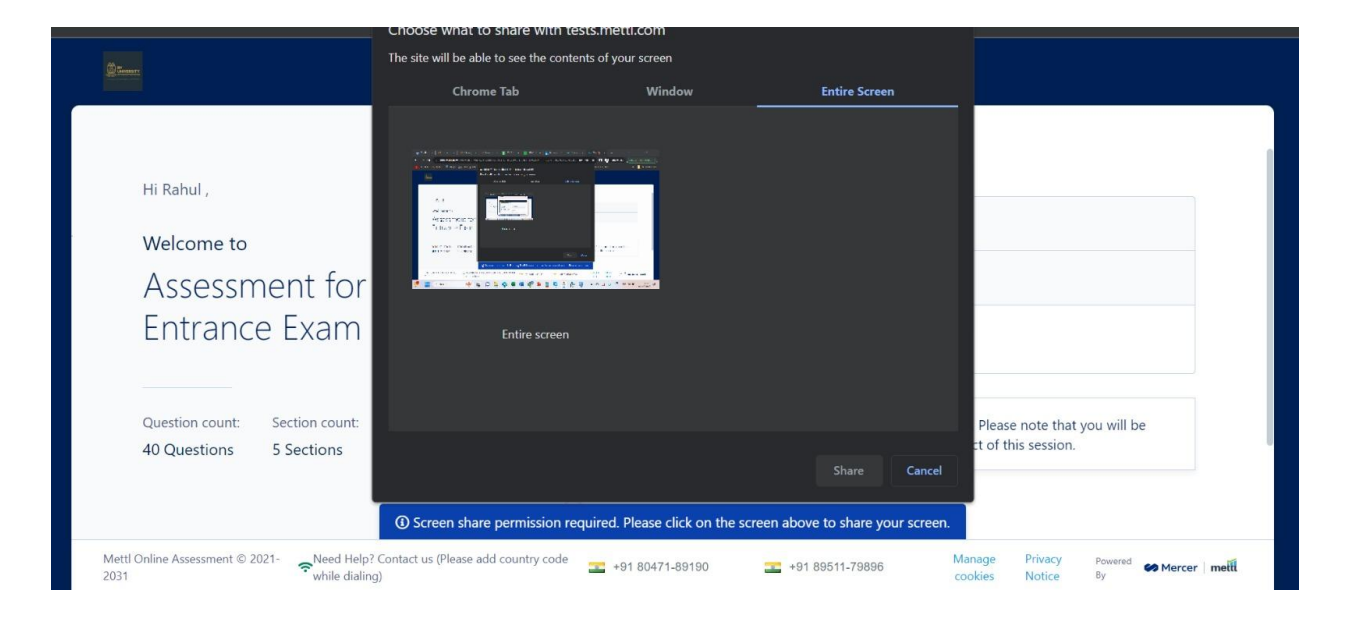

## Step 6 -

## Examine your audio quality

| 2 Former                                                                                                    |                                                                                                    |
|----------------------------------------------------------------------------------------------------|----------------------------------------------------------------------------------------------------|
| Hi Rahul ,                                                                                                    | Examine Your Audio Quality<br>Click on Start Recording and Record the below passage in your own voice. |
| Welcome to<br>Assessment for                                                                                       | "The quick brown fox jumps over the lazy dog"                                                          |
| Question count: Section count: Test Duration                                                                       | <u></u>                                                                                                |
| 40 Questions 5 Sections 50 Minutes                                                                                 | Start Recording                                                                                        |
| Mettl Online Assessment © 2021-<br>2031 Read Help? Contact us (Please a    tests.mettl.com is sh<br>while dialing) | aring your screen. Stop sharing Hide 896 Manage Privacy Powered Mercer methods Notice By               |

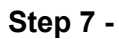

Read the instructions carefully & scroll down to click on "Agree & Proceed button"

|                                                                                                    | <b>e</b>                 |                                                                                                    |
|----------------------------------------------------------------------------------------------------|--------------------------|----------------------------------------------------------------------------------------------------|
|                                                                                                    |                          | Instructions for RVSAT                                                                                                    |
| Hi Rahul ,                                                                                                    |                          | 1. In order to take the test, you need the following:                                                                                                    |
| Welcome to                                                                                                    | •                        | <ul> <li>Your laptop / desktop computer.</li> <li>Web camera and microphone that will be kept live over the test period.</li> </ul>                                                                                                    |
| Assessment for                                                                                                    |                          | <ul> <li>Internet connection with minimum 512 kbps upload speed.</li> <li>Recommended Browsers: Google Chrome or Firefox.</li> </ul>                                                                                                    |
| Entrance Exam $= RV/SAT$                                                                                                    |                          | <ul> <li>Adequate lighting that helps the organizers view you easily.</li> <li>2. Kindly note, that the whole test activity will be proctored live. Once you start the exam,</li> </ul>                                                                                                    |
|                                                                                                    |                          | the Al-based test system will monitor your progress of the test and the activities on your<br>laptop screen in real-time. The system will detect suspicious activities (additional people in<br>the norm using mobile phones (raik) totar (hook), and data shore, and other<br>and the screen and the screen and the scr |
|                                                                                                    |                          | suspicious movement, etc), and report such activities to the authorities.                                                                                                    |
| Question count: Section count: Test Duration                                                                                                    | 8                        | <ol><li>The test will not be repeated, nor will the duration of the test be extended under any<br/>circumstance.</li></ol>                                                                                                    |
| 40 Questions 5 Sections 50 Minutes                                                                                                    |                          | <ul> <li>4. In case of any technical query, please reach out to Mercer-Mettl Participant HelpDesk</li> <li>+91 8047189190 or +91 8951179896 and drop an email at "mettl-</li> </ul>                                                                                                    |
|                                                                                                    |                          | cunnert@morror.com" ansure that you caus and share screenshets of the arrors that                                                                                                    |
| Mettl Online Assessment © 2021- Need Help? Contact us (Please a II to while dialing)                                                                                                    | ests.mettl.com is sharin | ag your screen. Stop sharing Hide 896 Manage Privacy Powered & Mercer By Cookies Notice By                                                                                                    |
| Mettl Online Assessment © 2021- Reed Help? Contact us (Please a II t<br>2031 while dialing)                                                                                                    | ests.mettl.com is sharin | ng your screen, Stop sharing Hide 896 Manage Privacy Powered By Mercer                                                                                                    |
| Mettl Online Assessment © 2021- Reed Help? Contact us (Please a    t<br>2031                                                                                                    | ests.mettl.com is sharin | A. Do not refer to any other material or do not browse the internet to find the solution.<br>Your screen details will get captured from the backend for monitoring and review.                                                                                                    |
| Mettl Online Assessment © 2021- Reed Help? Contact us (Please a lift to the second second sec | ests.mettl.com is sharin | A. Do not refer to any other material or do not browse the internet to find the solution.<br>Your screen details will get captured from the backend for monitoring and review.<br>B. During the exam do not access your mobile phones, earphone, calculator or any other electronic device during the exam                                                                                                    |
| Mettl Online Assessment © 2021-<br>2031 • While dialing)                                                                                                    | ests.mettl.com is sharin | A. Do not refer to any other material or do not browse the internet to find the solution.<br>Your screen details will get captured from the backend for monitoring and review.<br>B. During the exam do not access your mobile phones, earphone, calculator or any other<br>electronic device during the exam<br>C. During the exam, Monitoring will be real-time, and hence your exam may get<br>terminated if unfair practice is followed.                                                                                                    |
| Hi Rahul ,<br>Welcome to<br>Assessment for                                                                                                    | ests.mettl.com is sharin | A. Do not refer to any other material or do not browse the internet to find the solution.<br>Your screen details will get captured from the backend for monitoring and review.<br>B. During the exam do not access your mobile phones, earphone, calculator or any other<br>electronic device during the exam<br>C. During the exam, Monitoring will be real-time, and hence your exam may get<br>terminated if unfair practice is followed.<br>D. There should be no one around you or talking to you while you are giving the exam.<br>E. Please ensure that there are no loud noises or disturbances of any kind. Do not read the                                                                                                    |
| Hi Rahul ,<br>Welcome to<br>Assessment for<br>Entrance Fxam - RVSAT                                                                                                    | ests.mettl.com is sharin | A. Do not refer to any other material or do not browse the internet to find the solution.<br>Your screen details will get captured from the backend for monitoring and review.<br>B. During the exam do not access your mobile phones, earphone, calculator or any other<br>electronic device during the exam<br>C. During the exam, Monitoring will be real-time, and hence your exam may get<br>terminated if unfair practice is followed.<br>D. There should be no one around you or talking to you while you are giving the exam.<br>E. Please ensure that there are no loud noises or disturbances of any kind. Do not read the<br>questions aloud.<br>B. Bio breaks are not allowed during the exam.                                                                                                    |
| Hi Rahul ,<br>Welcome to<br>Assessment for<br>Entrance Exam - RVSAT                                                                                                    | ests.mettl.com is sharin | A. Do not refer to any other material or do not browse the internet to find the solution.<br>Your screen details will get captured from the backend for monitoring and review.<br>B. During the exam do not access your mobile phones, earphone, calculator or any other<br>electronic device during the exam<br>C. During the exam, Monitoring will be real-time, and hence your exam may get<br>terminated if unfair practice is followed.<br>D. There should be no one around you or talking to you while you are giving the exam.<br>E. Please ensure that there are no loud noises or disturbances of any kind. Do not read the<br>questions aloud.<br>F. Bio breaks are not allowed during the exam.<br>e Important Note: "During the examination: cases of malpractice, copving and                                                                                                    |
| Hi Rahul ,<br>Welcome to<br>Assessment for<br>Entrance Exam - RVSAT                                                                                                    | ests.mettl.com is sharin | A. Do not refer to any other material or do not browse the internet to find the solution.<br>Your screen details will get captured from the backend for monitoring and review.<br>B. During the exam do not access your mobile phones, earphone, calculator or any other<br>electronic device during the exam<br>C. During the exam, Monitoring will be real-time, and hence your exam may get<br>terminated if unfair practice is followed.<br>D. There should be no one around you or talking to you while you are giving the exam.<br>E. Please ensure that there are no loud noises or disturbances of any kind. Do not read the<br>questions aloud.<br>F. Bio breaks are not allowed during the exam.<br>Important Note: "During the examination; cases of malpractice, copying and<br>impersonation etc. occurring are duly booked and reported to the Institute and it<br>would enforce to take appropriate action or termination of the respervive exam #                                                                                                    |
| Hi Rahul ,<br>Welcome to<br>Assessment for<br>Entrance Exam - RVSAT                                                                                                    | ests.mettl.com is sharin | A. Do not refer to any other material or do not browse the internet to find the solution.<br>Your screen details will get captured from the backend for monitoring and review.<br>B. During the exam do not access your mobile phones, earphone, calculator or any other<br>electronic device during the exam<br>C. During the exam, Monitoring will be real-time, and hence your exam may get<br>terminated if unfair practice is followed.<br>D. There should be no one around you or talking to you while you are giving the exam.<br>E. Please ensure that there are no loud noises or disturbances of any kind. Do not read the<br>questions aloud.<br>F. Bio breaks are not allowed during the exam.<br>Impersonation etc. occurring are duly booked and reported to the Institute and it<br>would enforce to take appropriate action or termination of the respective exam &<br>the candidate will not be allowed for admission in RV University"                                                                                                    |
| Hi Rahul ,<br>Welcome to<br>Assessment for<br>Entrance Exam - RVSAT                                                                                                    | ests.mettl.com is sharin | A. Do not refer to any other material or do not browse the internet to find the solution.<br>Your screen details will get captured from the backend for monitoring and review.<br>B. During the exam do not access your mobile phones, earphone, calculator or any other<br>electronic device during the exam<br>C. During the exam, Monitoring will be real-time, and hence your exam may get<br>terminated if unfair practice is followed.<br>D. There should be no one around you or talking to you while you are giving the exam.<br>E. Please ensure that there are no loud noises or disturbances of any kind. Do not read the<br>questions aloud.<br>E. Bio breaks are not allowed during the exam.<br>Important Note: "During the examination; cases of malpractice, copying and<br>impersonation etc. occurring are duly booked and reported to the Institute and it<br>would enforce to take appropriate action or termination of the respective exam &<br>the candidate will not be allowed for admission in RV University"                                                                                                    |

# Step 8 -

Enter your mail ID. Pls make sure you put the same mail id that is used in your application form

|                 |                |               | Ţ |                                                             |
|-----------------|----------------|---------------|---|-------------------------------------------------------------|
| Hi Rahul ,      |                |               |   |                                                             |
| Walcomo to      |                |               | • | Very and invite of family in Tark                           |
| welcome to      |                |               |   | You are invited for this lest                               |
| Assessn         | nent for       |               |   | Please provide your E-mail ID where you received the Invite |
| Entranc         | o Evam         | D\/CAT        |   |                                                             |
| LIIII alic      | e Lxain -      | - NV SAI      |   | Enter your E mail ID                                        |
|                 |                |               |   | Enter your E-mail ID                                        |
|                 |                |               |   | Enter email ID here                                         |
| Question count: | Section count: | Test Duration | 2 |                                                             |
| 40 Questions    | 5 Sections     | 50 Minutes    |   | ·                                                           |
|                 |                |               |   |                                                             |
|                 |                |               |   | Proceed                                                     |

# Step 9 -

- 1. Click the box and agree to "Terms & Conditions"
- 2. Capture Face Click your picture as per instruction
- 3. Capture Capture ID Card Show your Aadhar Card/Any other Govt. ID on Camera & click picture
- 4. Click on Proceed

| Hi Rahul,                                                                            | ③ Fields marked with * are mandatory                                                                                                    |
|--------------------------------------------------------------------------------------|----------------------------------------------------------------------------------------------------|
| Welcome to                                                                           | 1. Terms and Conditions         2. Capture Face         3. Capture ID card                                                                                                    |
| Assessment for                                                                       | Terms and Conditions *                                                                                                    |
| Entrance Exam - RVSAT 🧕                                                              | By using our offerings and services, you are agreeing to the Terms of Services<br>and License Agreement and understand that your use and access will be<br>subject to the terms & conditions and Privacy Notice contained therein. |
| Question count: Section count: Test Duration A<br>40 Questions 5 Sections 50 Minutes | Proceed                                                                                                    |
|                                                                                      |                                                                                                    |

## Step 10 -

Click on start test

| Hi Rahul,                                    | O All done. Ready to start?<br>Select the section you would like to | 40 secs          | on Start Test button. |
|----------------------------------------------|---------------------------------------------------------------------|------------------|-----------------------|
| Welcome to                                   | SECTION NAME                                                        | NO. OF QUESTIONS | DURATION              |
| Assessment for                               | <ul> <li>Cognitive Ability - Section</li> </ul>                     | A 8 Questions    | 9 Minutes             |
| Entrance Exam - RVSAT                        | Cognitive Ability - Section                                         | B 8 Questions    | 8 Minutes             |
|                                              | O Cognitive Ability - Section                                       | C 8 Questions    | 12 Minutes            |
| Question count: Section count: Test Duration |                                                                     |                  |                       |
| 40 Questions 5 Sections 50 Minutes           | Start Test                                                          |                  |                       |

| Monitored Session       Test starting in 45 secs         Mettl will monitor your session for review       Please note that from here on you will to be monitored via video/screen feed. This monitoring is being undertaken to eliminate any use of unfair means during the conduct of this session.       Image: Comparison of the comparison of the comparison of your employer / proposed employer / institution for monitoring and audit.                     |
|----------------------------------------------------------------------------------------------------|
| Mettl will monitor your session for review         Please note that from here on you will to be monitored via video/screen feed. This monitoring is being undertaken to eliminate any use of unfair means during the conduct of this session.         The said video/screen feed can be viewed whether on a real time basis and/or accessed subsequently by only an authorized person of your employer / proposed employer/ institution for monitoring and audit. |
| Proceed to Test                                                                                                    |

In case of any technical query, please reach out to Mercer-Mettl Participant HelpDesk

# +91 8951179896 or +91 8047189190 or drop an email at mettl-support@mercer.com

ensure that you save and share screenshots of the errors that you receive.